## ALL ABOUT YOUR PAPERCUT PRINTING ACCOUNT BALANCE

## Each student has an individual "Papercut Account".

- Grade 8s and new students will automatically start the year with 50 cents.
- Returning students will begin the year with whatever was in their accounts at the end of last year.

**PRINTING COST varies depending on the VSB contract: B&W - 3 cents per copy; Colour - 20 cents** Note: The printer will not work if the account balance is less than 3 cents.

It is the student's responsibility for topping up his/her account by purchasing "Printing Vouchers".

**PRINTING VOUCHERS are available in \$1 or \$5 amounts, and may be purchased from the teacher-librarians**, before school and at break, **or from the school accountant in the office at lunchtime.** 

See below for instructions on how to top up your account (i.e. redeem vouchers). Note: Instructions are also printed in the student Agenda book, and posted in the library.

CHECK YOUR ACCOUNT BALANCE PERIODICALLY AND TOP US AS NEEDED. AVOID DELAYS WHEN IT'S TIME TO PRINT. PURCHASE A VOUCHER BEFORE YOU DRAIN YOUR ACCOUNT.

## TO CHECK YOUR BALANCE:

- Log in on a school computer.
- Click on the icon *P* located on the bottom right hand of the screen.
   A pop-up box appears will appear on your screen.

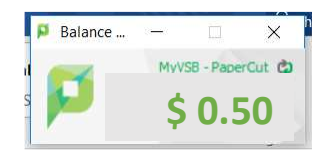

## TO TOP UP YOUR ACCOUNT:

- Buy a printing voucher from the teacher-librarian in the Library (Before school, During the 10 a.m. break, or After school), or from the accountant (Ms. DiGiovanni) in the office at Lunch Time.
- Vouchers are available in \$1 or \$5 amounts.
- Read instructions on the voucher to load / redeem your voucher).

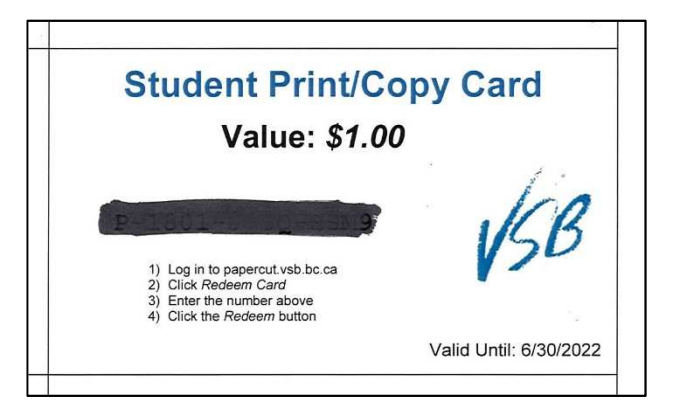

If you are already logged in, and have the Papercut box open ...

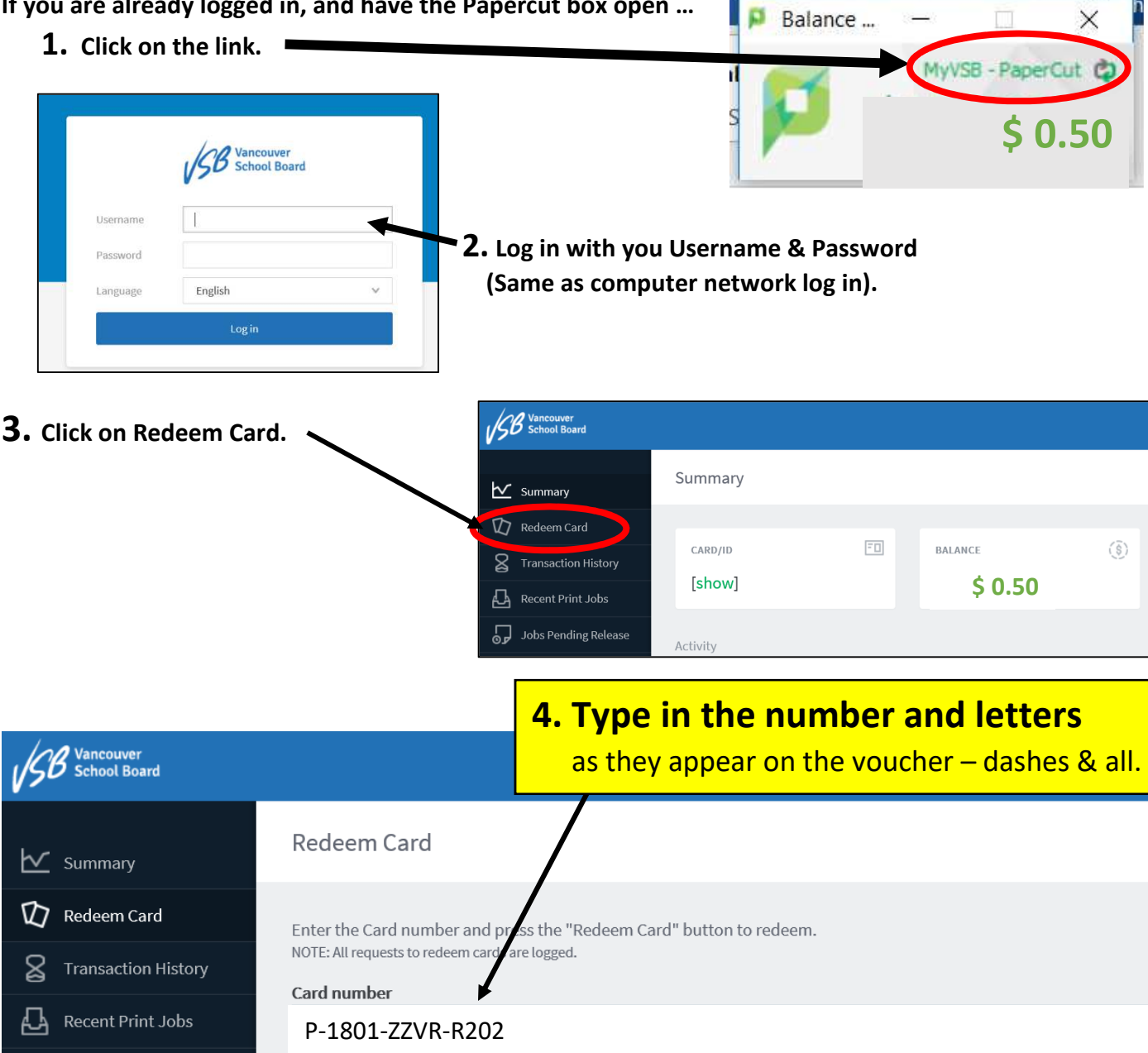

5. Then click on "Redeem Card".

NOTE: A confirmation appears at the top of the screen to let you know that you have successfully redeemed the voucher. NOW YOU ARE ABLE TO PRINT!

Redeem Card

Once you have finished loading your voucher, tear it up and recycle the paper. THIS VOUCHER IS NO LONGER VALID.

Also, please follow instructions posted at the computers. "Printing Patience" is required for the printer driver to load properly. Please take your time, and check settings before you print (i.e. Settings for B&W or colour? 1 side? 2 side? etc.)

DO NOT WASTE PAPER! Thank you.

Jobs Pending Release